# sasag E-Mail Anleitung Windows Phone mit IMAP

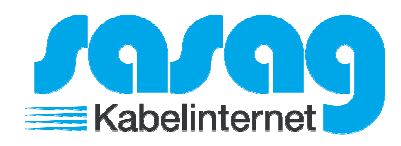

Öffnen Sie auf Ihrem Gerät die Es erscheint folgender Fehler welchen Sie mit "Widerholen" bestätigen. "Einstellungen": 02:05 Einstellungen 203 ANDERES KONTO E-Mail-Adresse Klicken Sie auf "E-Mailo-Konten & andere". hans.muster@shinternet.ch E-Mail-Konten & andere Kennwort -Mail, Kontakte, Facebook und andere einrichter ••••• Kennwort anzeigen Klicken Sie auf "Anderes Konto". Zu den angegebenen Kontodaten wurden keine Einstellungen gefunden.  $\checkmark$ Anderes Konto Überprüfen Sie, ob die E-Mail-Adresse POP und IMAP korrekt ist, und tippen Sie dann auf "Wiederholen". Geben Sie Ihre E-Mail Adresse und Ihr E-Mail Passwort ein und klicken Sie auf "Anmelden". [♥] 02:05 **ANDERES KONTO** Wiederholen E-Mail-Adresse Der Fehler erscheint nochmals und jetzt hans.muster@shinternet.ch können Sie auf "Erweitert" klicken. 02:05 Kennwort ANDERES KONTO ..... Kennwort anzeigen E-Mail-Adresse hans.muster@shinternet.ch Ihre Anmeldeinformationen werden Kennwort gespeichert. ..... Kennwort anzeigen Zu den angegebenen Kontodaten wurden keine Einstellungen gefunden. Überprüfen Sie, ob die E-Mail-Adresse korrekt ist, und tippen Sie dann auf "Wiederholen". Wenn Sie die Einstellungen für dieses Konto lieber manuell eingeben möchten, tippen Sie auf "Erweitert". Anmelden Wiederholen Erweitert

## sasag E-Mail Anleitung Windows Phone mit IMAP

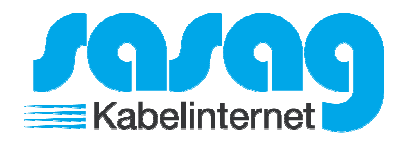

Wählen Sie hier "Internet-E-Mail" aus.

#### ERWEITERTES SETUP

Wählen Sie aus, welche Art von Konto Sie einrichten möchten. Wenn Sie sich nicht sicher sind, wenden Sie sich an Ihren Dienstanbieter.

### Exchange ActiveSync Umfasst Exchange und andere Konten, die

Umfasst Exchange und andere Konten, die Exchange ActiveSync verwenden.

### Internet-E-Mail

POP- oder IMAP-Konten, mit denen Sie Ihre E-Mails in einem Webbrowser anzeigen können

Geben Sie im Bild nebenan folgende Daten ein:

Posteingangsserver = mail.shinternet.ch Kontotyp = IMAP4 Benutzername = Ihre komplette E-Mail Adresse (mit @shinternet.ch) Postausgangsserver = mail.shinternet.ch

Klicken Sie anschliessend auf "Erweiterte Einstellungen".

| 1 |                                                                 |
|---|-----------------------------------------------------------------|
| К | Contoname                                                       |
|   | Shinternet                                                      |
|   |                                                                 |
| ł | nr Name                                                         |
|   | Hans Muster                                                     |
|   |                                                                 |
|   | hre Nachrichten werden mit diesem                               |
|   | vanien gesendet.                                                |
| P | osteingangsserver                                               |
|   | mail.sninternet.cn                                              |
|   | Kontotyp                                                        |
|   | IMAP4                                                           |
|   |                                                                 |
| E | Benutzername                                                    |
|   | hans.muster@shinternet.ch                                       |
| ľ | •••••                                                           |
| [ | Kennwort anzeigen                                               |
| F | Postausgangsserver (SMTP)                                       |
|   | mail.shinternet.ch                                              |
|   | Authentifizierung für Ausgangsserve erforderlich                |
|   | Benutzernamen und Kennwort auch zum Senden von E-Mail verwenden |
|   | Erweiterte Einstellungen                                        |
| • |                                                                 |
|   |                                                                 |
|   |                                                                 |
|   | Anmelden                                                        |

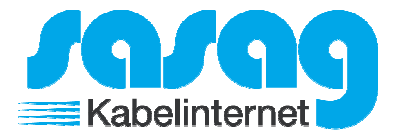

Aktivieren Sie den Haken bei "SSL für eingehende E-Mails erforderlich" und klicken Sie auf "Anmelden".

[♥]• 16:41

| INTERNET-E-MAIL-KONTO |                                                                    |  |  |
|-----------------------|--------------------------------------------------------------------|--|--|
| ✓                     | Benutzernamen und Kennwort auch<br>zum Senden von E-Mail verwenden |  |  |
| $\checkmark$          | SSL für eingehende E-Mails<br>erforderlich                         |  |  |
|                       | SSL für ausgehende E-Mails<br>erforderlich                         |  |  |
| Neu                   | e Inhalte herunterladen                                            |  |  |

Alle 2 Stunden

E-Mails herunterladen

der letzten 7 Tage

Anmelden

Ihr Konto ist somit eingerichtet.